راهنمای تکمیل فرایند ثبت نام

به لینک ثبت نام که در اطلاعیه ثبت نام درج شده است مراجعه نمایید.

در صفحه مورد نظر اطلاعات مورد نیاز را وارد نمایید و دکمه ثبت نام را بزنید. و به صفحه مربوط به فرایند وارد شوید.

|                                                                       | <b>ثبت نام</b><br>اطلاعات هویتی خود را وارد نمایید |
|-----------------------------------------------------------------------|----------------------------------------------------|
| Shiraz University                                                     | شماره موبایل                                       |
| به سامانه ثبت نام دانشگاه شيراز برای<br>فرآيند آزمون استخدامي نيروهاي | كدملى                                              |
| متخصص براي شركت پالايش نفت<br>شيراز خوش آمديد                         | تاريخ تولد                                         |
| در صورت دارا بودن نام کاربری وارد شوید<br>ورود                        | راهنمای ثبت نام<br><b>ثبت نام</b>                  |
| ورود                                                                  |                                                    |

ورود به سامانه ثبت نام

با فشردن گزینه ثبت نام به سامانه ثبت نام وارد میشوید. در این صفحه چند فرم به شما نمایش داده میشود که باید تمامی فرمها تکمیل شود.

در ابتدا وضعیت همهی فرمها اقدام نشده است. روی هر فرم که کلیک نمایید اطلاعات مربوط به آن فرم نمایش داده میشود. در پایین هر فرم نیز دکمه تایید را مشاهده می کنید.

تذكر مهم: پس از تكميل اطلاعات هر فرم در صورت اطمينان از صحت اطلاعات وارد شده دكمه تاييد را بزنيد. با اين كار وضعيت فرم مورد نظر به تكميل شده تغيير مىيابد.

|                                       |                          |        |                                        |                                                                                                    | ا مشخصات متقاضی            |
|---------------------------------------|--------------------------|--------|----------------------------------------|----------------------------------------------------------------------------------------------------|----------------------------|
|                                       |                          |        |                                        |                                                                                                    |                            |
|                                       |                          | كدملى: |                                        | -                                                                                                    | نام و نام ځانوادگی:        |
|                                       | در حال تکمیل توسط متقاضی | وفعيتا |                                        | ۳۱ سال                                                                                                    | ·                          |
|                                       |                          |        |                                        |                                                                                                    |                            |
| قابيد و لرسال فرآيند                  |                          |        |                                        |                                                                                                    |                            |
|                                       |                          |        |                                        |                                                                                                    |                            |
|                                       |                          | 16     | س نو (سهامي عام) - تاريخ شروع:۶۶/۱۰/۰۶ | دامي جذب نيروهاي متخصص براي شركت سيمان فارا                                                                    | 🖌 تکمیل فرآیند: آزمون استخ |
|                                       |                          |        |                                        |                                                                                                    |                            |
|                                       |                          |        |                                        | B.                                                                                                    |                            |
|                                       | فرم تكميل اطلاعات هويتى  |        |                                        | نرم تكميل اطلاعات هويتي<br>الأدو المربح                                                                        |                            |
|                                       | - Kennen                 |        | - ···                                  |                                                                                                    |                            |
|                                       | . (20 year ha            |        | ,00                                    | to Red Hills Con                                                                                               |                            |
| v –                                   | جنسیت:                   |        | شماره شناستامه:                        | جرم عدين المناطق عدين<br>الأقلم تشدية                                                                          |                            |
| \\"\\\"\\\\\\\\\\\\\\\\\\\\\\\\\\\\\\ | تاريخ تولد :             |        | محل تولد:                              | ь                                                                                                    |                            |
|                                       |                          |        | شغل مورد تقاضا :                       | فرم سابقه شغلى                                                                                                 |                            |
|                                       |                          |        | 1 cite de la                           | أقدام تشده                                                                                                    |                            |
|                                       |                          |        | وهيدت .                                | в                                                                                                    |                            |
| تاييد قرم                             |                          |        |                                        | فرم سابقه تحصیلی<br>مراجع                                                                                      |                            |
|                                       |                          |        |                                        |                                                                                                    |                            |
|                                       |                          |        |                                        | اها<br>افرام انسال مذارک                                                                                       |                            |
|                                       |                          |        |                                        | المراجع الرحال المراجع المراجع المراجع المراجع المراجع المراجع المراجع المراجع المراجع المراجع المراجع المراجع |                            |
|                                       |                          |        |                                        |                                                                                                    |                            |

## تكميل فرم اطلاعات هويتى:

در ایتدا باید فرم اطلاعات هویتی خود را تکمیل و تایید نمایید. پس از تایید این فرم شناسه و رمز کاربری در بالای همین صفحه به شما نمایش داده می شود. لطفا آن را یادداشت نموده و تا پایان فرایند ثبت نام،دریافت کارت و برگزاری آزمون در اختیار داشته باشید.

|                                         |                                                                          |                                                                                                    |                                                                                                    |                                                                                                    | بخصات متقاضى                                                          |
|-----------------------------------------|--------------------------------------------------------------------------|----------------------------------------------------------------------------------------------------|----------------------------------------------------------------------------------------------------|----------------------------------------------------------------------------------------------------|-----------------------------------------------------------------------|
|                                         | 0157451×F                                                                | كدملي:                                                                                                    |                                                                                                    | علي حسيني                                                                                                    | نام و نام خانوادگی:                                                   |
|                                         | در حال تکفیل توسط متقاضی                                                 | وفىعيت:                                                                                                    |                                                                                                    | ۳۱ سال                                                                                                    |                                                                       |
|                                         | 30 <sup>-15</sup> 70                                                     | i georgi                                                                                                    |                                                                                                    | app1                                                                                                    | ئم کاربری:                                                            |
|                                         |                                                                          |                                                                                                    |                                                                                                    |                                                                                                    |                                                                       |
| 1174 Berle un                           |                                                                          |                                                                                                    |                                                                                                    |                                                                                                    |                                                                       |
| -17-0-73-2-                             |                                                                          |                                                                                                    |                                                                                                    |                                                                                                    |                                                                       |
|                                         |                                                                          |                                                                                                    |                                                                                                    |                                                                                                    |                                                                       |
|                                         |                                                                          | 160                                                                                                    | فارس نو (سهامي عام) - تاريخ شروع:۳/۱۰/۰۶                                                                   | بذب نيروهاي متخصص براي شركت سيمان ف                                                                                                    | ميل فرآيند: آزمون استخدامي ج                                          |
| •                                       |                                                                          | 1 <b>F</b> e)                                                                                                    | فارس نو (سهامي عام) - تاريخ شروع:۶۶/۱۰/۳                                                                   | بذب نيروهاي متخصص براي شركت سيمان ف                                                                                                    | ميل فرآيند: آزمون استخدامي ج                                          |
| •                                       | , tas cirilia data a                                                     | 1Fe1                                                                                                    | لاارس نو (سهامي عام) - تاريخ شروع:۶۶/۹/۱/۳                                                                 | عذب نيروهاي متخصص براي شركت سيمان ف<br>ه<br>۱. اطاعات معت .                                                                                                    | ميل فرآيند: آزمون استخدامي ج<br>مد انکسا                              |
| •                                       | فرم تكميل اطلاعات هويتي                                                  | )Fe)                                                                                                    | نارس نو (سهامي عام) - تاريخ شروع-۶۶/۱۰/۱۶/                                                                 | حذب ئيروهاي متخصص يراي شركت سيمان ف<br>ه<br>ل اطلاعات هويتي<br>كميل هده                                                                                                    | میل فرآیند: آزمون استخدامی م<br>فرم تکمیا                             |
| •<br>وسني                               | فرم تکمیل اطلاعات هویتی<br>نام مانوادگی :                                | رمز (<br>منها<br>منها                                                                                                    | نارس نو (سهامي عام) - تاريخ شروع-۶۶-۳/۱۳<br>                                                               | حذب نيروهاي متخصص يراي شركت سيمان ف<br>۵<br>ار اطلاعات هويتي<br>کميل هذه                                                                                                    | میل فرآیند: آزمون استخدامی ج<br>فرم نکمیا<br>ه                        |
| ی<br>حسینی<br>مرد ب                     | فرم تكميل اطلاعات هورتي<br>انام هاوادگي :<br>جنسيت:                      | امر<br>عنها<br>( عني<br>( 1                                                                                                    | الرس نو (سهامي عام) - تاريخ شروع:۱۹۰۶/۳/۱۹<br>۱۹۰۶ - الريخ<br>شماره شناسامه:                               | عنب نيروهاي متخصص براي شركت سيمان ه<br>الالتات هين<br>كمل هده<br>الالتات تعالى<br>موجود                                                                                                    | میل فرآیند: آزمون استخدامی ج<br>فرم نکسا<br>فرم نکم                   |
| ی<br>حسینی<br>هرد ب<br>همایه(۱۹۹۷       | فرم تكميل اطلاعات هويتي<br>) نام طاوادگى :<br>) جنسيت:<br>) تاريخ تواد : | ادور<br>علي<br>(<br>ال<br>ال<br>ال<br>ال<br>ال<br>ال                                                                                                    | للرس نو (سهامي عام) - تاريخ شروع: ۱۹/۹/۱۰<br>امر:<br>شماره شاسالمه:<br>مدل تواد:                           | عذب نيروهاي متخصص براي شركت سيمان ه<br>ه<br>اي الالتات غيني<br>عمل هذه<br>الالالات تعانى<br>هويويو<br>ه                                                                                       | ميل فرآيند: آزمون استخدامي ج<br>فرم نکصا<br>قرم نکما                  |
| ی<br>حسینی<br>هره ۲۰۷۲/۱۷۹۹<br>(۱۹۹۹/۱۰ | فرم تکمیل اطلاعات هویتی<br>ایم طاوادگی :<br>جنسیت:<br>این قریم نواد :    | دور (<br>هلي<br>( هلي<br>( ميرز<br>( ) ر ) ر ) ر ) ر ) ر ) ر ) ر ) ر ) ر )                                                                               | للرس (و (سهلمي علم) - تاريخ شروع: 4/ ////<br>انم:<br>شمار شناسامه:<br>مدل ولاد :<br>شمل مورد نقاسا :       | خدب نرروهای متخصص برای شرکت سیمان ه<br>او اطلاعات میتی<br>می وعد<br>مرابعات تمانی<br>مرابعات تمانی<br>سریه دهان                                                                               | میل فرآیند: آزمون استخدامی ج<br>فرم تکنی<br>فرم ک                     |
| ی<br>حسینی<br>هرد ب<br>۱۳۸۷/۰۱/۵        | قرم تكميل اطلاعات هويتي<br>) نام ماوادگي :<br>جسبت:<br>الريخ تواد :      | احرًا<br>على<br>1<br>(يشمار الريسي)<br>الإسلام الريسي ب                                                                                                  | للرس (و (سهلمي علم) - تاريخ شروع: 4/ بال/م<br>النم:<br>النم:<br>معال بولد:<br>شغل مورد النام :<br>لوسيات : | ندب بزیروهای متخصص برای شرکت سیمان ه<br>ای اطلاعات میدی<br>کمی شده<br>کی اطلاعات تمانی<br>ها<br>سارت مشان<br>سارت مشان                                                                        | ميل فرآيند: آزمون استخدامي ج<br>فرم تكس<br>فرم تكم                    |
| ه<br>حسینی<br>هرد ب<br>هرد/د/۲۹         | قیم تکمیل اطلاعات هویتی<br>) نام حاوادگی :<br>) جنسیت:<br>) تاریخ نواد : | امرا<br>العلي<br>( العلي<br>( المعرار<br>( المعرار) بي المعرار المعرار ( المعرار) بي المعرار ( المعرار المعرار) بي المعرار ( المعرار المعرار المعرار الم | للرس (و (سهامي علم) – تاريخ شروع: ۱۹/۹/۲<br>انام:<br>شماره شاسامه:<br>شمل بورد علاما :<br>توسيعات :        | خذب ندروهای متخصص برای شرکت سیمان ه<br>ه<br>کامل هندان میش<br>کامل هند<br>کامل ها<br>میشه مقال<br>ه<br>ه<br>ه<br>ه<br>ه<br>ه<br>ه<br>ه<br>ه<br>ه<br>ه<br>ه<br>ه<br>ه<br>ه<br>ه<br>ه<br>ه<br>ه | میل فرآیند: آزمون استخدامی م<br>فرم تکمیا<br>فرم تکمی<br>افرا<br>افرا |

در فرم *سابقه شغلی* به ازای هر شغلی که قبلا داشتهاید اطلاعات را وارد نمایید و دکمه افزودن را بزنید و پس از ورود همه سوابق کاری دکمه تایید فرم را بزنید.

در فرم *سابقه تحصیلی* به ازای هر مدرک تحصیلی که دارید اطلاعات را وارد نمایید و دکمه افزودن را بزنید و پس از ورود همه سوابق تحصیلی دکمه تایید فرم را بزنید.

در فرم *ارسال مدارک* مدارکی که وضعیت آن اجباری است را باید حتما بارگذاری نمایید.

در صورت داشتن چند فایل برای رزومه کاری و سابقه شغلی می توانید آن ها را فشرده کنید و به صورت فایل فشرده بارگذاری نمایید و سپس دکمه تایید فرم را بزنید. پس از تکمیل همه فرم ها دکمه تایید و ارسال فرایند ثبت نام را بزنید با این کار فرایند برای بررسی مدارک و اطلاعات ارسالی به کارشناس مرتبط ارجاع می شود. در این مرحله شما امکان ویرایش در هیچ قسمتی ندارید.

| ړ و نام خانوادگی: | کدملی:               |                      |
|-------------------|----------------------|----------------------|
| :e                | تخفیف هزینه ثبت نام: |                      |
|                   |                      | تاييد و ارسال فرآيند |

🕼 تکمیل فرآیند: آزمون استخدامي جذب نیروهاي متخصص براي شرکت سیمان فارس نو (سهامي عام) - وضعیت:در حال تکمیل توسط - تاریخ شروع:۱۴۰۳/۱۰/۰۴

| فرم تکمیل اطلاعات تماس |                                                   | og<br>فرم تكميل اطلاعات هويتي<br>فقام نغيم                                      |
|------------------------|---------------------------------------------------|---------------------------------------------------------------------------------|
| تلفن همراه :<br>آدرس:  | تلفن :<br>پست الکترونیک:                          | ای<br>فرم تکمیل اطلاعات تماس<br>اقدام تقدم                                      |
|                        | <ul> <li>تاييد متقاضى</li> <li>تاريخ :</li> </ul> | Activate Windows<br>Go to Settings to private Windows.<br>مرور فیت امور فیت نام |

ورود دوباره به سامانه

در صورتی که در هر یک از مراحل ثبت نام خارج شدید از طریق دکمه ورود در لینک ثبت نام به صفحه زیر مراجعه نمایید و شناسه و رمزکاربری که پس از تکمیل فرم اطلاعات هویتی دریافت کرده اید را وارد نمایید و به سامانه وارد شوید.

| Shiraz University Education                                                                                 | Support Subsystem                                                                                                    | اتواسون آموزشی ، پژوهش و دانشم<br>دابنه میزز                                                                                                    |
|----------------------------------------------------------------------------------------------------|----------------------------------------------------------------------------------------------------|----------------------------------------------------------------------------------------------------|
|                                                                                                    | اتصال از طریق:شبکه داخلی-اینترنت (شبکه Core-185)                                                                                                    |                                                                                                    |
| بيام روز                                                                                                    | مشدار                                                                                                    | ورود به سیستم                                                                                                    |
| نوجه نوجه: انتخابات شوراف صنعی، 7<br>استشدهاه از طریق انوماسیون<br>امورشمی، لینک امور دانشجویی،<br>انتخابات | در صورته که هنگام ورود به سیستم با مشکل مواجه شدید با عبارت امینه قابل مشاهده بیود زمایه که مرورگر فعال است کنیدقاف ترکیبهی<br>TRL+FS را شدار هفد و سسی موان فراد اورماسیون شوند. سناسه برداخت کنیده خوب واریز شهریه واخد شیراز 400085814 و حیت<br>واریزهش هارچالتصمیله و شیر 20100000551000 هد باشد. کاریر گرامان، قامل از در امیبار قرار دادن اطلاعات اکانت کاربی<br>های اداره و با اموزشه دانشگاه، به سایرین برای انجام امور خدا خودداری فرمایید. | شناسه کاربری و کلمه عبور و کد امنیتی(در مورتی که بار اول اشتباه<br>وارد کنید) را وارد کنید و دکمه ورود یا کلیدEnterرا فشار دهید.<br>نشناسه کاربری |
| لینک های مفید                                                                                               | تقویم آمورشدی                                                                                                    | کلمه عبور                                                                                                    |
| <u>امور دانش آموختگان</u><br>معماده باستان                                                                  | 22 19 1 16 14 31 17<br>eta c5 eta c5 eta c5 eta c5 eta c5 eta c5 eta c5 eta c5 eta c5 eta c5 eta c5 eta c5 eta c5 eta c5 eta c5 eta c5                                                                                                     | ورود از طریق 200                                                                                                    |
| بور <u>تال دانشجویی صنوق</u> ر<br>ر <u>فاه دانشجویی صنوقر</u>                                               | انتخاب واحد شیروع بیهستان شیروع خذی و اضافه بایان خذی و اضافه حدق بهایی بایان بیهستان شیروع امتحانات                                                                                                    | <u>کلمه رمز خود را فراموش کرده ام</u> لا                                                                                                    |
| سامانه جامع امور<br>دانشجوبایت(سجاد)                                                                        | ببام های ناشناس                                                                                                    | ببگیری اصالت مدرک                                                                                                    |
|                                                                                                    | لگر بیلم - پیشنهاد با اعتقاده برافد برافد راشد از مدیراند داشتگه مارند و معد خواهید باشناین بهاند. انتخارا کیلیک کیند<br>اگر قبلا صورت تاشیباس باهمدرا ارسالد کرده اند و شماره بیگردد درنافت کرده اند و تمایل به مشاهده وضعیت آثرا دارند انبحا را کیلی کیند                                                                                                    | براف بیگیری اصالت مدرک اینجا را کلیک تمانید                                                                                                    |

## فراموشی رمز عبور

در صورتی که رمز عبور خود را فراموش نمودید با مراجعه به لینک ثبت نام و فشردن دکمه ورود در لینک ثبت نام گزینه کلمه عبور خود را فراموش نموده ام را کلیک نمایید و برای دریافت رمز جدید اقدام نمایید.

| Shiraz University Education                                                                              | Support Subsystem<br>۱+۶ نور باری بالیترین                                                                                                    | اتواسیون آموزشی ، پژدهش و دانشجویی<br>دارشتی نیزز                                                                                                |
|----------------------------------------------------------------------------------------------------|----------------------------------------------------------------------------------------------------|----------------------------------------------------------------------------------------------------|
| بيام روز                                                                                                 | مدار                                                                                                    | ورود به سیستم                                                                                                    |
| نوجه نوجه: انتخابات شورای صنفی، 7<br>اسفندماه از طریق اتوماسیون آموزشتی،<br>لینک امور دانشجویی، انتخابات | در صورتی که شگام ورود به سیستم با مشکل مواجه شدید با عبارت امینیی قابل مشاهده بود زمانی که مرورگر فعال است کلیدهای ترکیبی TRL+FS<br>را فشار دهند و سیس دوبان فراد اوضاسیت شوید. نساسه پرداخت کننده حیث واریر شیریه واحد شیرار MDBB144 و حیث واریرهیبه<br>فارغالتحصیلی و سر ما000081244 می است کاربر گرامین للما از در اختیار قرار دادت اطلاعات اکانت کاربری خود در سامانه های اداری و با<br>اموزشی دانشگاه، به سایرین برای انجام امور خدا خودداری فرمایید. | شناسه کاربری و کلمه عبور و کد امنیتی(در صورتی که بار اوك اشتباه وارد<br>کنید) را وارد کنید و دکمه ورود یا کلیدJjEnter فشار دهید.<br>شناسه کاربری |
| لینک های مفید                                                                                            | تۆرمىر لەررىشى                                                                                                    | كلمه عنور                                                                                                    |
| المور دانش، آموجنگات<br>مومانع، نارستان                                                                  | 22         19         1         16         14         31         17           دام درج         دام درج         دام درج         دام درج         دام درج         دام درج         دام درج           دام درج         دام درج         دام درج         دام درج         دام درج         دام درج                                                                                                    | مدد از طریق 550                                                                                                    |
| بور <u>تال دانشیجویی صندوق رفاه</u><br><u>دانشیجویان</u>                                                 |                                                                                                    | <u>کلمه رمز خود را فراموش کرده اماا</u>                                                                                                    |
| سامانه جامع امور<br>دانشجوبان(سجاد)                                                                      | يبام های باشناس                                                                                                    | بیگیری اصالت مدرک                                                                                                    |
|                                                                                                    | اگر بام - بیشنهادی اینفادی برای بگذیار میدران داشتگاه دارند و می خواهند باشیاسی نمایند اینجار ا کیلی کنند<br>اگر قبلا صورت باشیاسی بنامون زارزساند کرده اید و شمارم بیگردی دریافت کردم اند و تمانل به مشاهده وضعیت آبرا دارند اینجا را کیلیک کنند                                                                                                    | برائدینگر ہے اصالت مدرکہ انبخا را کلیک تمانید                                                                                                    |